# STEERING CONTROL SYSTEM

# CONTENTS

| <b>PRECAUTIONS</b> 3         Precaution for Technicians Using Medical Electric3         Point to Be Checked Before Starting Maintenance         Work       3         Precaution for Supplemental Restraint System         (SRS) "AIR BAG" and "SEAT BELT PRE-TEN-         SIONER"       3         Service Notice and Precautions for EPS System4 |
|----------------------------------------------------------------------------------------------------|
| SYSTEM DESCRIPTION6                                                                                                    |
| COMPONENT PARTS       6         Component Parts Location       6         EPS Control Unit       7         EPS Motor, Torque Sensor, Reduction Gear       7                                                                                                    |
| SYSTEM                                                                                                    |
| EPS SYSTEM8EPS SYSTEM : System Description8EPS SYSTEM : Schematic9EPS SYSTEM : Fail-Safe9EPS SYSTEM : Protection Function9                                                                                                    |
| DIAGNOSIS SYSTEM (EPS CONTROL UNIT)                                                                                                    |
| 10<br>CONSULT Function10                                                                                                    |
| ECU DIAGNOSIS INFORMATION12                                                                                                    |
| EPS CONTROL UNIT12Reference Value12Fail-Safe13Protection Function13DTC Inspection Priority Chart13DTC Index13                                                                                                    |
| WIRING DIAGRAM14                                                                                                    |
| EPS SYSTEM14                                                                                                    |

| Wiring Diagram 14                                                        | F   |
|--------------------------------------------------------------------------|-----|
|                                                                          |     |
| BASIC INSPECTION                                                         | 0.7 |
| DIAGNOSIS AND REPAIR WORK FLOW17<br>Work Flow17<br>Diagnostic Work Sheet | ST  |
| DTC/CIRCUIT DIAGNOSIS                                                    | Η   |
|                                                                          |     |
| DTC Logic20<br>Diagnosis Procedure20                                     | I   |
| C1604 TORQUE SENSOR                                                      | J   |
| Diagnosis Procedure                                                      |     |
| C1606 EPS MOTOR23                                                        | K   |
| Diagnosis Procedure23                                                    | 1   |
| C1607, C1608 EPS CONTROL UNIT24<br>DTC Logic24<br>Diagnosis Procedure    | L   |
| C1609 VEHICI E SPEED SIGNAL 25                                           | M   |
| DTC Logic                                                                | N   |
|                                                                          | IN  |
| Description                                                              |     |
| DTC Logic26<br>Diagnosis Procedure                                       | 0   |
| EPS WARNING LAMP27                                                       |     |
| Component Function Check27<br>Diagnosis Procedure27                      | P   |
| SYMPTOM DIAGNOSIS28                                                      |     |
| EPS WARNING LAMP DOES NOT TURN ON28<br>Description                       |     |

А

В

С

D

Е

| EPS WARNING LAMP DOES NOT TURN |    |
|--------------------------------|----|
| OFF                            | 29 |
| Description                    | 29 |
| Diagnosis Procedure            | 29 |
|                                |    |

# STEERING WHEEL TURNING FORCE IS

| HEAVY OR LIGHT      |  |
|---------------------|--|
| Description         |  |
| Diagnosis Procedure |  |

| UNBALANCE STEERING WHEEL TURNING |    |
|----------------------------------|----|
| FORCE AND RETURN BETWEEN RIGHT   |    |
| AND LEFT                         | 32 |

| Description         | 32 |
|---------------------|----|
| Diagnosis Procedure | 32 |

| UNBALANCE STEERING WHEEL TURNING |      |
|----------------------------------|------|
| FORCE (TORQUE VARIATION)         | 33   |
| Description                      | . 33 |
| Diagnosis Procedure              | . 33 |
| REMOVAL AND INSTALLATION         | 35   |
| EPS CONTROL UNIT                 | 35   |

Removal and Installation ......35

| < PRECAUTION >                                                                                                    |
|----------------------------------------------------------------------------------------------------|
| PRECAUTION                                                                                                    |
| PRECAUTIONS                                                                                                    |
| Precaution for Technicians Using Medical Electric                                                                                                    |
| OPERATION PROHIBITION                                                                                                    |
| WARNING:                                                                                                    |
| <ul> <li>Parts with strong magnet is used in this vehicle.</li> <li>Technicians using a medical electric device such as pacemaker must never perform operation on the vehicle, as magnetic field can affect the device function by approaching to such parts.</li> </ul>                                                                                                    |
| NORMAL CHARGE PRECAUTION                                                                                                    |
| <ul> <li>WARNING:</li> <li>If a technician uses a medical electric device such as an implantable cardiac pacemaker or an implantable cardioverter defibrillator, the possible effects on the devices must be checked with the device manufacturer before starting the charge operation.</li> <li>As radiated electromagnetic wave generated by on board charger at normal charge operation may effect medical electric devices, a technician using a medical electric device such as implantable cardiac pacemaker or an implantable cardioverter defibrillator must not enter the vehicle compartment (including luggage room) during normal charge operation.</li> </ul>                                                                                                    |
| Precaution at telematics system operation                                                                                                    |
| <ul> <li>WARNING:</li> <li>If a technician uses implantable cardiac pacemaker or implantable cardioverter defibrillator (ICD), avoid the device implanted part from approaching within approximately 220 mm (8.66 in) from interior/exterior antenna.</li> <li>The electromagnetic wave of TCU might affect the function of the implantable cardiac pacemaker or the implantable cardioverter defibrillator (ICD), when using the service, etc.</li> <li>If a technician uses other medical electric devices than implantable cardiac pacemaker or implantable cardioverter defibrillator(ICD), the electromagnetic wave of TCU might affect the function of the function of the function of the function of the function of the function of the able cardioverter defibrillator(ICD), the electromagnetic wave of TCU might affect the function of the device. The possible effects on the devices must be checked with the device manufacturer before TCU use.</li> </ul> |
| Precaution at intelligent key system operation                                                                                                    |
| <ul> <li>WARNING:</li> <li>If a technician uses implantable cardiac pacemaker or implantable cardioverter defibrillator (ICD), avoid the device implanted part from approaching within approximately 220 mm (8.66 in) from interior/exterior antenna.</li> <li>The electromagnetic wave of intelligent key might affect the function of the implantable cardiac</li> </ul>                                                                                                    |

- mplantable cardiac pacemaker or the implantable cardioverter defibrillator (ICD), at door operation, at each request switch operation, or at engine starting. If a technician uses other medical electric devices than implantable cardiac pacemaker or implant-
- Μ able cardioverter defibrillator (ICD), the electromagnetic wave of intelligent key might affect the function of the device. The possible effects on the devices must be checked with the device manufacturer before intelligent key use. Ν

Point to Be Checked Before Starting Maintenance Work

The high voltage system may starts automatically. It is required to check that the timer air conditioner and timer charge (during EVSE connection) are not set before starting maintenance work. NOTE:

If the timer air conditioner or timer charge (during EVSE connection) is set, the high voltage system starts P automatically even when the power switch is in OFF state.

### Precaution for Supplemental Restraint System (SRS) "AIR BAG" and "SEAT BELT PRE-TENSIONER" INFOID:00000006880448

The Supplemental Restraint System such as "AIR BAG" and "SEAT BELT PRE-TENSIONER", used along with a front seat belt, helps to reduce the risk or severity of injury to the driver and front passenger for certain types of collision. This system includes seat belt switch inputs and dual stage front air bag modules. The SRS

### STC-3

STC

Н

Κ

L

А

D

Ε

F

INFOID:000000007079448

### PRECAUTIONS

### < PRECAUTION >

system uses the seat belt switches to determine the front air bag deployment, and may only deploy one front air bag, depending on the severity of a collision and whether the front occupants are belted or unbelted. Information necessary to service the system safely is included in the "SRS AIR BAG" and "SEAT BELT" of this Service Manual.

### WARNING:

Always observe the following items for preventing accidental activation.

- To avoid rendering the SRS inoperative, which could increase the risk of personal injury or death in the event of a collision that would result in air bag inflation, all maintenance must be performed by an authorized NISSAN/INFINITI dealer.
- Improper maintenance, including incorrect removal and installation of the SRS, can lead to personal injury caused by unintentional activation of the system. For removal of Spiral Cable and Air Bag Module, see "SRS AIR BAG".
- Never use electrical test equipment on any circuit related to the SRS unless instructed to in this Service Manual. SRS wiring harnesses can be identified by yellow and/or orange harnesses or harness connectors.

### PRECAUTIONS WHEN USING POWER TOOLS (AIR OR ELECTRIC) AND HAMMERS

### WARNING:

Always observe the following items for preventing accidental activation.

- When working near the Air Bag Diagnosis Sensor Unit or other Air Bag System sensors with the power switch ON, never use air or electric power tools or strike near the sensor(s) with a hammer. Heavy vibration could activate the sensor(s) and deploy the air bag(s), possibly causing serious injury.
- When using air or electric power tools or hammers, always switch the power switch OFF, disconnect the 12V battery, and wait at least 3 minutes before performing any service.

### Service Notice and Precautions for EPS System

INFOID:000000006867375

- Check the following item when performing the trouble diagnosis.
- Check any possible causes by interviewing the symptom and it's condition from the customer if any malfunction, such as EPS warning lamp is turned ON, occurs.
- Check if air pressure and size of tires are proper, the specified part is used for the steering wheel, and control unit is genuine part.
- Check if the connection of steering column assembly and steering gear assembly is proper (there is not looseness of mounting bolts, damage of rods, boots or sealants, and leakage of grease, etc).
- Check if the wheel alignment is adjusted properly.
- Check if there is any damage or modification to suspension or body resulting in increased weight or altered ground clearance.
- Check if installation conditions of each link and suspension are proper.
- Check if the battery voltage is proper.
- Check connection conditions of each connector are proper.
- Before connecting or disconnecting the EPS control unit harness connector, turn power switch "OFF" and disconnect 12V battery ground cable. Because battery voltage is applied to EPS control unit even if power switch is turned "OFF".

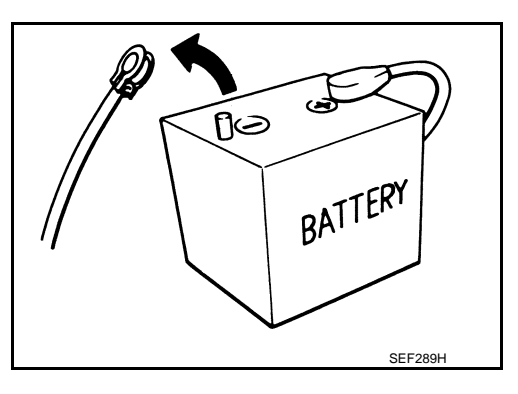

### PRECAUTIONS

### < PRECAUTION >

- When connecting or disconnecting pin connectors into or from EPS control unit, take care not to damage pin terminals (bend or break).
- When connecting pin connectors, make sure that there are no bends or breaks on EPS control unit pin terminal.
- During quick steering, rasping noise may be heard from around the steering wheel. This is not a malfunction. The noise is an operating noise of the EPS system under normal conditions. If the rasping noise occurs during slow steering, this may not be an operating noise of the system. In this case, it is necessary to find out the location of the noise and repair, if necessary.

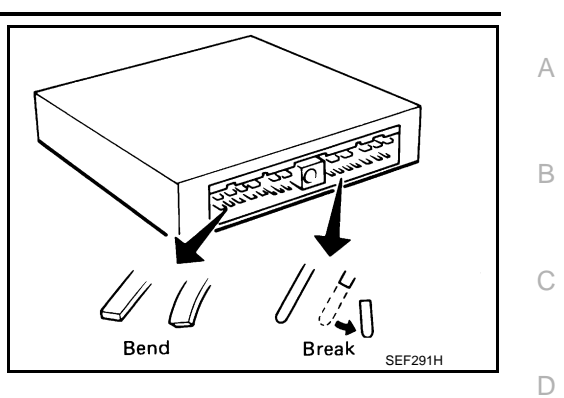

Н

J

Κ

L

Μ

Ν

Ο

Ρ

Е

F

### < SYSTEM DESCRIPTION >

# SYSTEM DESCRIPTION COMPONENT PARTS

**Component Parts Location** 

INFOID:000000006867376

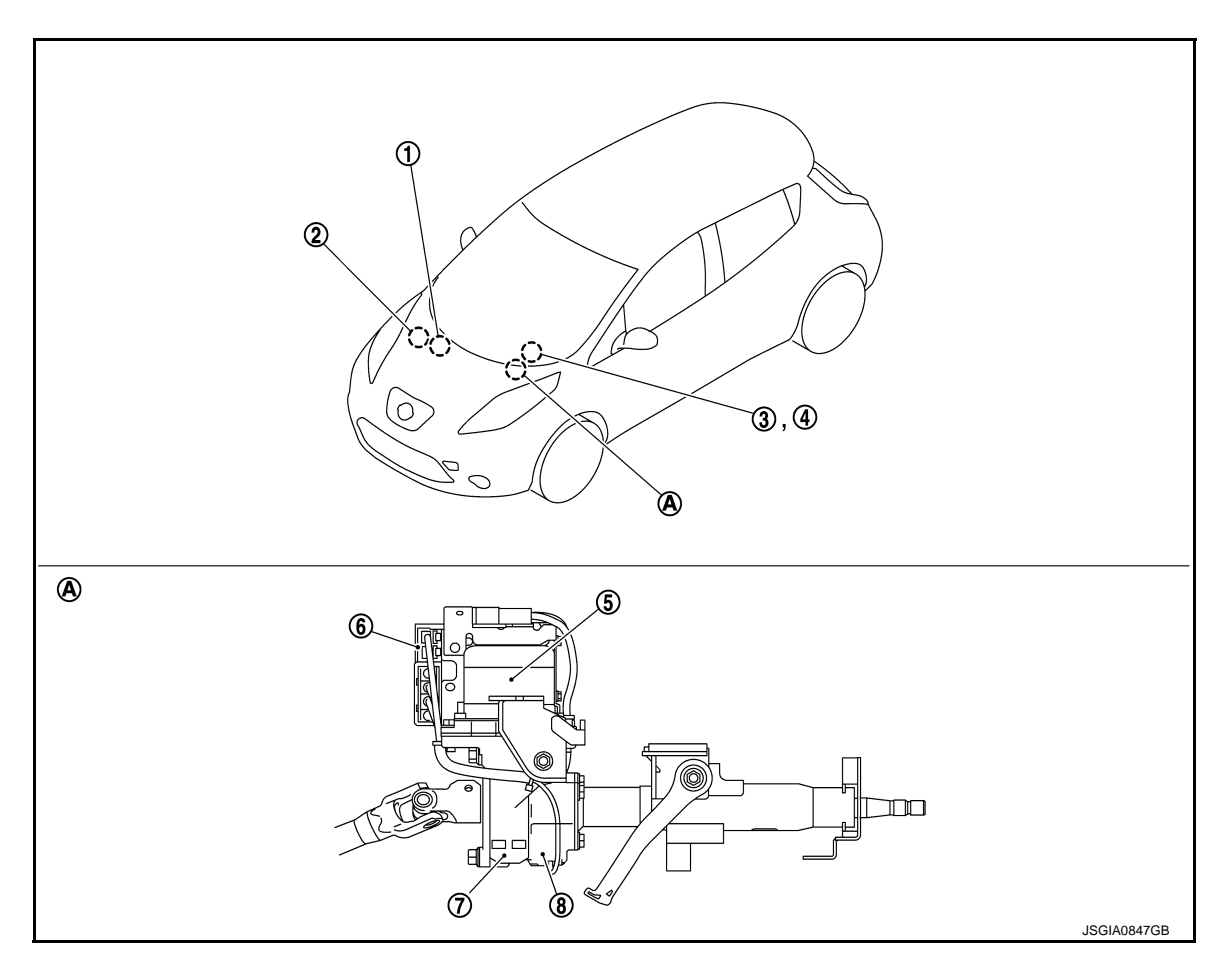

A. Steering column assembly

| No. | Component                                     | Function                                                                                                    |
|-----|-----------------------------------------------|----------------------------------------------------------------------------------------------------|
| 1   | VCM                                           | <ul> <li>Transmits mainly the following signals to EPS control unit via<br/>CAN communication.</li> <li>Power steering start activation request signal</li> </ul> |
| 2   | ABS actuator and electric unit (control unit) | <ul> <li>Transmits mainly the following signal to EPS control unit via<br/>CAN communication.</li> <li>Vehicle speed signal</li> </ul>                            |
| 3   | Combination meter                             | <ul> <li>Transmits mainly the following signal to EPS control unit via<br/>CAN communication.</li> <li>Vehicle speed signal</li> </ul>                            |
|     |                                               | Turns ON the EPS warning lamp according to the signal from EPS control unit via CAN communication.                                                                |
| 4   | EPS warning lamp                              | STC-8, "EPS SYSTEM : System Description"                                                                                                    |
| 5   | EPS motor                                     | STC-7, "EPS Motor, Torque Sensor, Reduction Gear"                                                                                                    |
| 6   | EPS control unit                              | STC-7, "EPS Control Unit"                                                                                                    |
| 7   | Reduction gear                                | STC-7, "EPS Motor, Torque Sensor, Reduction Gear"                                                                                                    |
| 8   | Torque sensor                                 | STC-7, "EPS Motor, Torque Sensor, Reduction Gear"                                                                                                    |

### **COMPONENT PARTS**

### < SYSTEM DESCRIPTION >

### EPS Control Unit

- EPS control unit (1) is installed to steering column assembly.
- EPS control unit performs an arithmetical operation on data, such as steering wheel turning force (sensor signal) from the torque sensor, vehicle speed signal, etc. Then it generates an optimum assist torque signal to the EPS motor according to the driving condition.
- EPS control unit decreases the output signal to EPS motor while extremely using the power steering function (e.g., full steering) consecutively for protecting EPS motor and EPS control unit (Overload protection control).

### EPS Motor, Torque Sensor, Reduction Gear

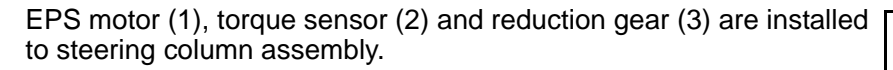

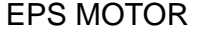

EPS motor provides the assist torque by the control signal from EPS control unit.

### TORQUE SENSOR

Torque sensor detects the steering torque, and transmits the signal to EPS control unit.

### **REDUCTION GEAR**

Reduction gear increases the assist torque provided from EPS motor with worm gears, and outputs to the column shaft.

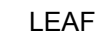

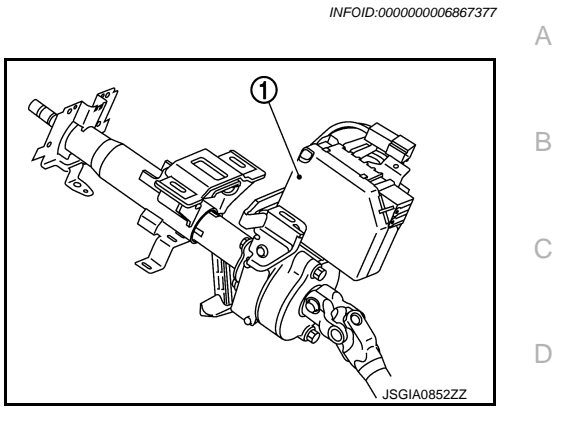

INFOID:000000006867378

# JSGIAO853ZZ

STC

Н

Κ

L

Μ

Ν

Ρ

F

### SYSTEM EPS SYSTEM

### **EPS SYSTEM : System Description**

SYSTEM DIAGRAM

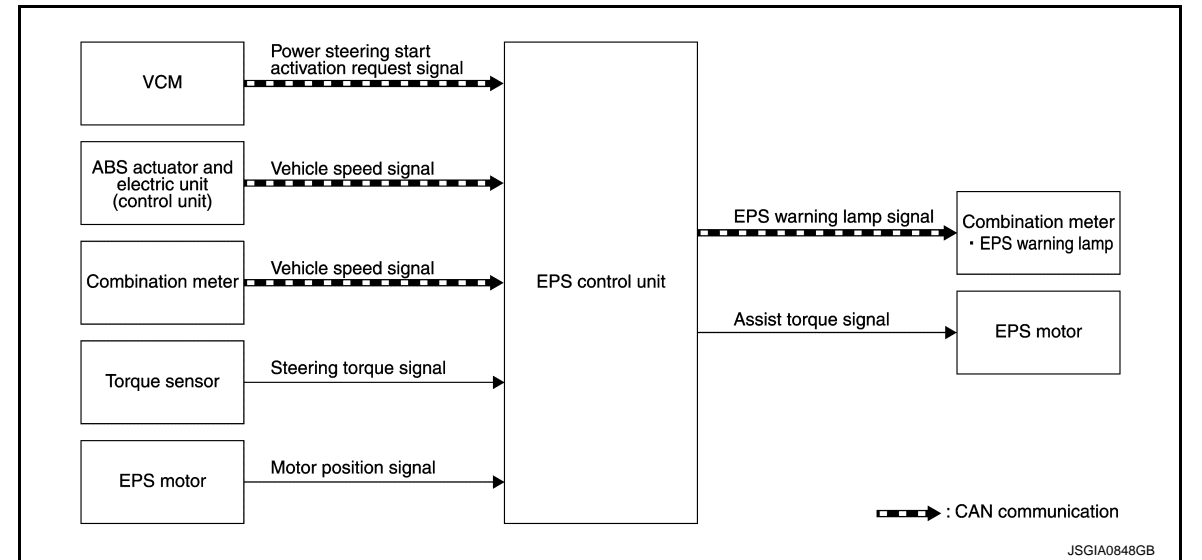

### DESCRIPTION

- EPS control unit performs an arithmetical operation on data, such as steering wheel turning force (sensor signal) from the torque sensor, vehicle speed signal, etc. Then it generates an optimum assist torque signal to the EPS motor according to the driving condition.
- In case of an error in the electrical system, the fail-safe function stops output signals to the EPS motor. Refer to <u>STC-9. "EPS SYS-</u> <u>TEM : Fail-Safe"</u>.
- EPS control unit decreases the output signal to EPS motor while extremely using the power steering function (e.g., full steering) consecutively for protecting EPS motor and EPS control unit (Overload protection control). Refer to <u>STC-9</u>, "EPS SYSTEM : <u>Protection Function</u>".
- EPS control unit will decrease assistance under the following condition.
- Extensive steering at low speed will cause the EPS control unit and EPS motor to heat up, once temperature reaches critical point EPS control unit will reduce current to reduce heat up. System will recover as temperature lowers (reduced or no assistance).

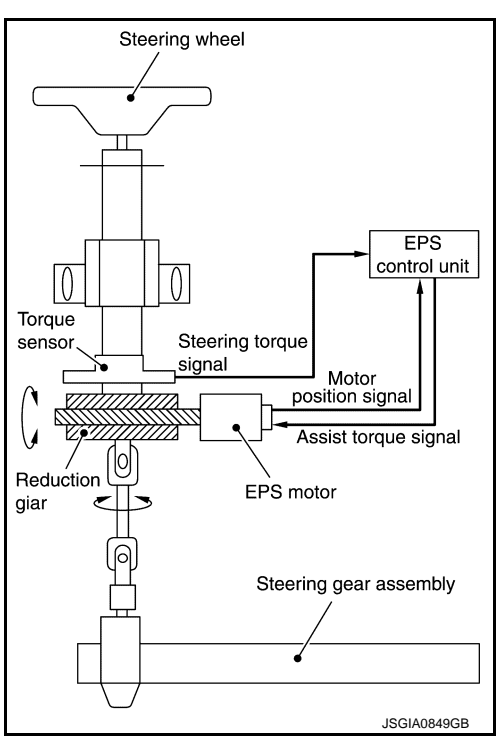

### EPS WARNING LAMP INDICATION

- Turn ON when there is a malfunction in EPS system. If indicates that fail-safe mode is engaged and enters a manual steering state (Control turning force steering wheel becomes heavy).
- Also turns ON when power switch is turned ON, for purpose of lamp check. Turns OFF after the vehicle is READY state, if system is normal.

| Condition                    | EPS warning lamp |
|------------------------------|------------------|
| Power switch ON (Lamp check) | ON               |

### SYSTEM

### < SYSTEM DESCRIPTION >

| Condition                                      | EPS warning lamp |   |
|------------------------------------------------|------------------|---|
| When vehicle is READY state                    | OFF              | / |
| EPS system malfunction [Other diagnostic item] | ON               |   |

### **CAUTION:**

### EPS warning lamp also turns ON due to data reception error, CAN communication error etc.

### **EPS SYSTEM : Schematic**

INFOID:000000006867380

INFOID:000000007006097

INFOID:000000007006098

В

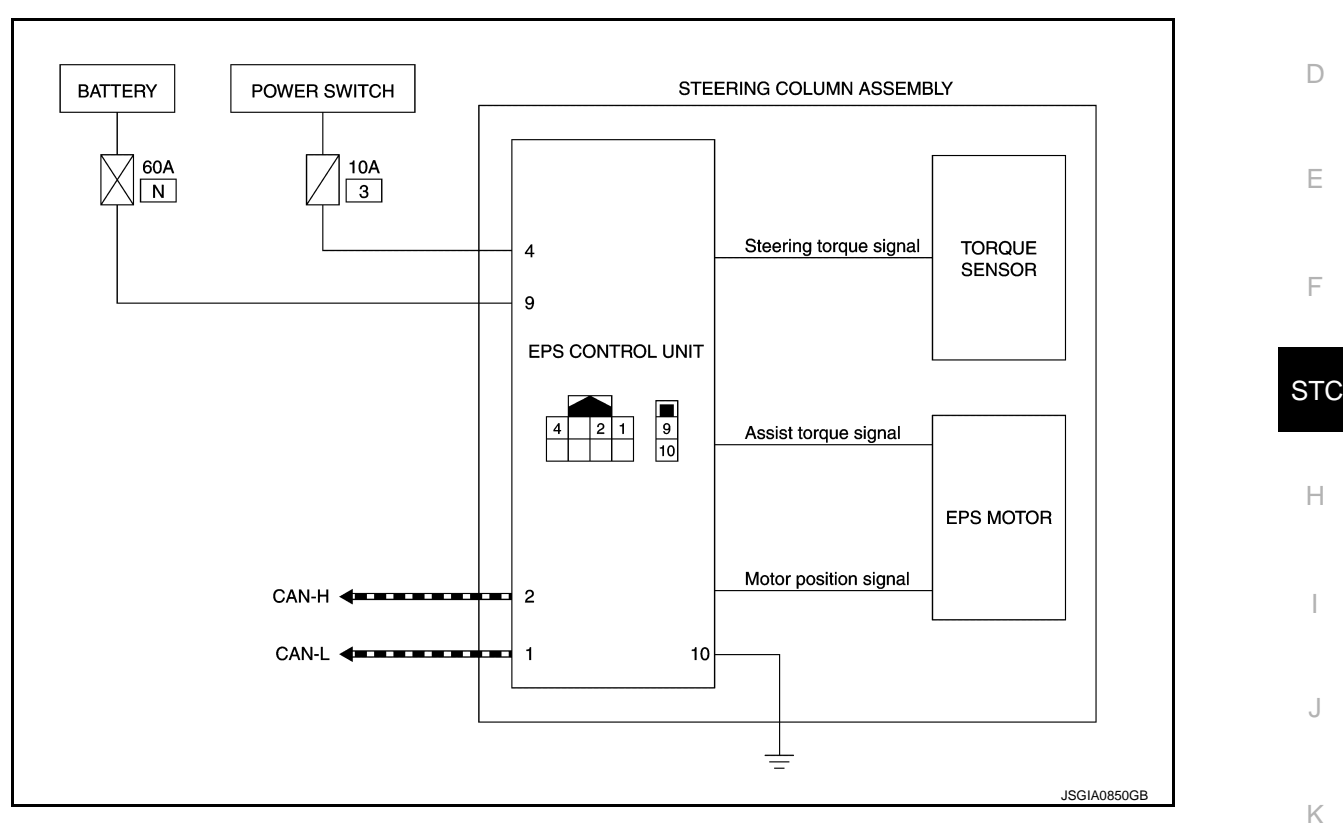

### EPS SYSTEM : Fail-Safe

- If any malfunction occurs in the system and control unit detects the malfunction, EPS warning lamp on combination meter turns ON to indicate system malfunction.
- When EPS warning lamp is ON, the system enters into a manual steering state. (Control turning force steering wheel becomes heavy.)
- Under abnormal vehicle speed signal conditions, vehicle speed is judged as constant.

### **EPS SYSTEM : Protection Function**

EPS control unit decreases the output signal to EPS motor while extremely using the power steering function (e.g., full steering) consecutively for protecting EPS motor and EPS control unit (Overload protection control). While activating overload protection control, the assist torque gradually decreases, and the steering wheel turning force becomes heavy. The normal assist torque is recovered if the steering wheel is not turned for a while.

Ρ

Μ

### **DIAGNOSIS SYSTEM (EPS CONTROL UNIT)**

### < SYSTEM DESCRIPTION >

### DIAGNOSIS SYSTEM (EPS CONTROL UNIT)

### **CONSULT** Function

INFOID:000000006867383

### APPLICATION ITEMS

CONSULT can display each diagnostic item using the diagnostic test modes shown following.

| Diagnostic mode        | Function                                                                                 |
|------------------------|------------------------------------------------------------------------------------------|
| ECU identification     | The part number stored in the control unit can be read.                                  |
| Self diagnostic result | Self-diagnostic results and freeze frame data can be read and erased quickly. $^{\star}$ |
| Data monitor           | Input/Output data in the EPS control unit can be read.                                   |

\*: The following diagnosis information is erased by erasing.

DTC

• Freeze frame data (FFD)

### ECU IDENTIFICATION

Displays the part number stored in the control unit.

### SELF-DIAGNOSTIC RESULT

Refer to STC-13, "DTC Index".

When "CRNT" is displayed on self-diagnosis result.

• The system is presently malfunctioning.

When "PAST" is displayed on self-diagnosis result.

• System malfunction in the past is detected, but the system is presently normal.

### FREEZE FRAME DATA (FFD)

The following vehicle status is recorded when DTC is detected and is displayed on CONSULT.

| Item name               | Display item                                                                                                    |
|-------------------------|----------------------------------------------------------------------------------------------------|
| IGN COUNTER<br>(0 – 39) | <ul> <li>The number of times that power switch is turned ON after the DTC is detected is displayed.</li> <li>When "0" is displayed: It indicates that the system is presently malfunctioning.</li> <li>When except "0" is displayed: It indicates that system malfunction in the past is detected, but the system is presently normal.</li> <li>NOTE:</li> <li>Each time when power switch is turned OFF to ON, numerical number increases in 1→2→338→39.</li> <li>When the operation number of times exceeds 39, the number do not increase and "39" is displayed until self-diagnosis is erased.</li> </ul> |

### DATA MONITOR

| Monitor item (Unit)              | Remarks                                                                                                    |
|----------------------------------|----------------------------------------------------------------------------------------------------|
| BATTERY VOLT (V)                 | Displays the power supply voltage for EPS control unit.                                                                                                    |
| STEERING ASSIST REQUEST (On/Off) | Condition of steering assist request is displayed from power steering start activation signal via CAN communication.                                                     |
| TORQUE SENSOR (Nm)               | Displays steering wheel turning force detected by torque sensor.                                                                                                    |
| MOTOR CURRENT (A)                | Displays the current value consumed by EPS motor.*1                                                                                                    |
| MOTOR SIG (A)                    | Displays the current commanded value to EPS motor.                                                                                                    |
| ASSIST TORQUE (Nm)               | Displays assist torque of EPS motor being output by the electric power steering.                                                                                         |
| C/U TEMP (°C)                    | Displays the temperature of inside of the EPS control unit.                                                                                                    |
| ASSIST LEVEL (%)                 | Normally displays 100%. In case of an excessive stationary steering, the assist curvature gradually falls. However, it returns to 100% when left standing. <sup>*2</sup> |
| VEHICLE SPEED (km/h) or (MPH)    | Vehicle speed is displayed from vehicle speed signal via CAN communication. <sup>*3</sup>                                                                                |
| WARNING LAMP (On/Off)            | EPS warning lamp control status is displayed.                                                                                                    |

### **DIAGNOSIS SYSTEM (EPS CONTROL UNIT)**

### < SYSTEM DESCRIPTION >

\*1: Almost in accordance with the value of "MOTOR SIG". It is not a malfunction though these values are not accorded when steering quickly.

\*2: Normally displays 100%. In case of an excessive stationary steering, the assist curvature gradually falls. However, it returns to 100% when left standing.

\*3: It is not a malfunction, though it might not be corresponding just after power switch in turned ON.

F

А

В

С

D

Е

Н

J

Κ

L

Μ

Ν

Ο

Ρ

# < ECU DIAGNOSIS INFORMATION >

# ECU DIAGNOSIS INFORMATION EPS CONTROL UNIT

### **Reference Value**

VALUES ON THE DIAGNOSIS TOOL

| Monitor item        | Condition                |                                                           | Value / Status                                                                                   |
|---------------------|--------------------------|-----------------------------------------------------------|--------------------------------------------------------------------------------------------------|
| BATTERY VOLT        | Power switch: ON         | 9 – 18.2 V                                                |                                                                                                  |
| STEERING ASSIST RE- | Vehicle state: Except RE | ADY                                                       | Off                                                                                              |
| QUEST               | Vehicle state: READY     |                                                           | On                                                                                               |
|                     |                          | Steering wheel: Not steering (There is no steering force) | Approx. 0 Nm                                                                                     |
| TORQUE SENSOR       | Vehicle state: READY     | Steering wheel: Right turn                                | Positive value (Nm)                                                                              |
|                     |                          | Steering wheel: Left turn                                 | Negative value (Nm)                                                                              |
|                     |                          | Steering wheel: Not steering (There is no steering force) | Approx. 0 A                                                                                      |
| MOTOR CURRENT       | Venicle state: READY     | Steering wheel: Right or left turn                        | Displays consumption current of EPS motor (A) <sup>*1</sup>                                      |
|                     | Vehicle state: READY     | Steering wheel: Not steering (There is no steering force) | Approx. 0 A                                                                                      |
| MOTOR SIG           |                          | Steering wheel: Right turn                                | Positive value (A)                                                                               |
|                     |                          | Steering wheel: Left turn                                 | Negative value (A)                                                                               |
|                     | Vahiala stata: READV     | Steering wheel: Not steering (There is no steering force) | Approx. 0 Nm                                                                                     |
| ASSIST TORQUE       |                          | Steering wheel: Right or left turn                        | Displays assist torque of EPS motor<br>(Nm)                                                      |
| C/U TEMP            | Power switch: ON or Veh  | icle state: READY                                         | Displays temperature of inside of EPS control unit (°C)                                          |
| ASSIST LEVEL        | Vehicle state: READY     |                                                           | 100 % *2                                                                                         |
|                     | Vehicle stopped          |                                                           | 0 km/h (0 mph)                                                                                   |
| VEHICLE SPEED       | While driving            |                                                           | Approximately equal to the indication<br>on speedometer <sup>*3</sup><br>(inside of $\pm 10\%$ ) |
|                     | EPS warning lamp: ON     |                                                           | On                                                                                               |
|                     | EPS warning lamp: OFF    |                                                           | Off                                                                                              |

\*1: Almost in accordance with the value of "MOTOR SIG". It is not a malfunction though these values are not accorded when steering quickly.

\*2: Normally displays 100%. In case of an excessive stationary steering, the assist curvature gradually falls. However, it returns to 100% when left standing.

\*3: It is not a malfunction, though it might not be corresponding just after power switch in turned ON.

### **TERMINAL LAYOUT**

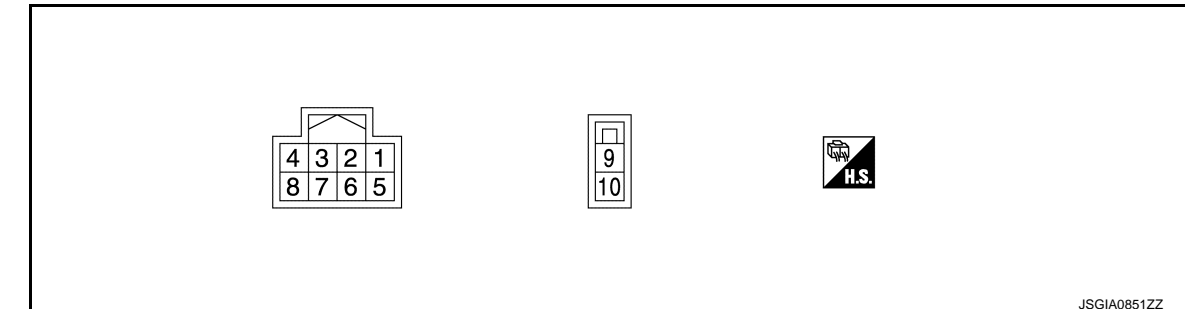

INFOID:000000006867384

### **EPS CONTROL UNIT**

### < ECU DIAGNOSIS INFORMATION >

### PHYSICAL VALUES

| Termi<br>(Wire | nal No.<br>Color) | Description                   |              | Condition         | Value      |
|----------------|-------------------|-------------------------------|--------------|-------------------|------------|
| +              | -                 | Signal name                   | Input/Output |                   | (Αρριολ.)  |
| 1<br>(P)       | —                 | CAN-L                         | Input/Output | _                 | _          |
| 2<br>(L)       | _                 | CAN-H                         | Input/Output | _                 | _          |
| 4              | Ground            | Power supply (Power           | locut        | Power switch: ON  | 9–18.2 V   |
| (V)            | Ciouna            | switch)                       | input        | Power switch: OFF | 0 V        |
| 9<br>(R)       | Ground            | Power supply (12V<br>Battery) | Input        | Always            | 9 – 18.2 V |
| 10<br>(B)      | Ground            | Ground                        | _            | Always            | 0 V        |

### Fail-Safe

INFOID:000000006867385

INFOID:000000006867386

INFOID:000000006867387

- If any malfunction occurs in the system and control unit detects the malfunction, EPS warning lamp on combination meter turns ON to indicate system malfunction.
- When EPS warning lamp is ON, the system enters into a manual steering state. (Control turning force steering wheel becomes heavy.)
- Under abnormal vehicle speed signal conditions, vehicle speed is judged as constant.

### **Protection Function**

EPS control unit decreases the output signal to EPS motor while extremely using the power steering function (e.g., full steering) consecutively for protecting EPS motor and EPS control unit (Overload protection control). While activating overload protection control, the assist torque gradually decreases, and the steering wheel turning force becomes heavy. The normal assist torque is recovered if the steering wheel is not turned for a while.

### **DTC Inspection Priority Chart**

When multiple DTCs are detected simultaneously, check one by one depending on the following priority list.

| Priority | Priority order item (DTC)  |   |
|----------|----------------------------|---|
| 1        | U1000 CAN COMM CIRCUIT     | L |
| 2        | C1609 VEHICLE SPEED SIGNAL |   |
| 3        | C1601 BATTERY POWER SUPPLY |   |
| 4        | Other than the above       | N |

### **DTC** Index

INFOID:000000006867388

|  | P |  |
|--|---|--|
|  |   |  |
|  |   |  |
|  |   |  |
|  |   |  |
|  |   |  |
|  |   |  |

Н

Κ

| DTC   | Items (CONSULT screen terms) | Reference           |   |
|-------|------------------------------|---------------------|---|
| C1601 | BATTERY VOLT                 | STC-20, "DTC Logic" | 0 |
| C1604 | TORQUE SENSOR                | STC-22, "DTC Logic" |   |
| C1606 | EPS MOTOR                    | STC-23, "DTC Logic" |   |
| C1607 | EEPROM                       | STC-24, "DTC Logic" | Ρ |
| C1608 | CONTROL UNIT                 | STC-24, "DTC Logic" |   |
| C1609 | CAN VHCL SPEED               | STC-25, "DTC Logic" |   |
| U1000 | CAN COMM CIRCUIT             | STC-26, "DTC Logic" |   |

### NOTE:

If some DTCs are displayed at the same time, refer to STC-13, "DTC Inspection Priority Chart".

### **EPS SYSTEM**

# < WIRING DIAGRAM > WIRING DIAGRAM

**EPS SYSTEM** 

Wiring Diagram

INFOID:000000006867389

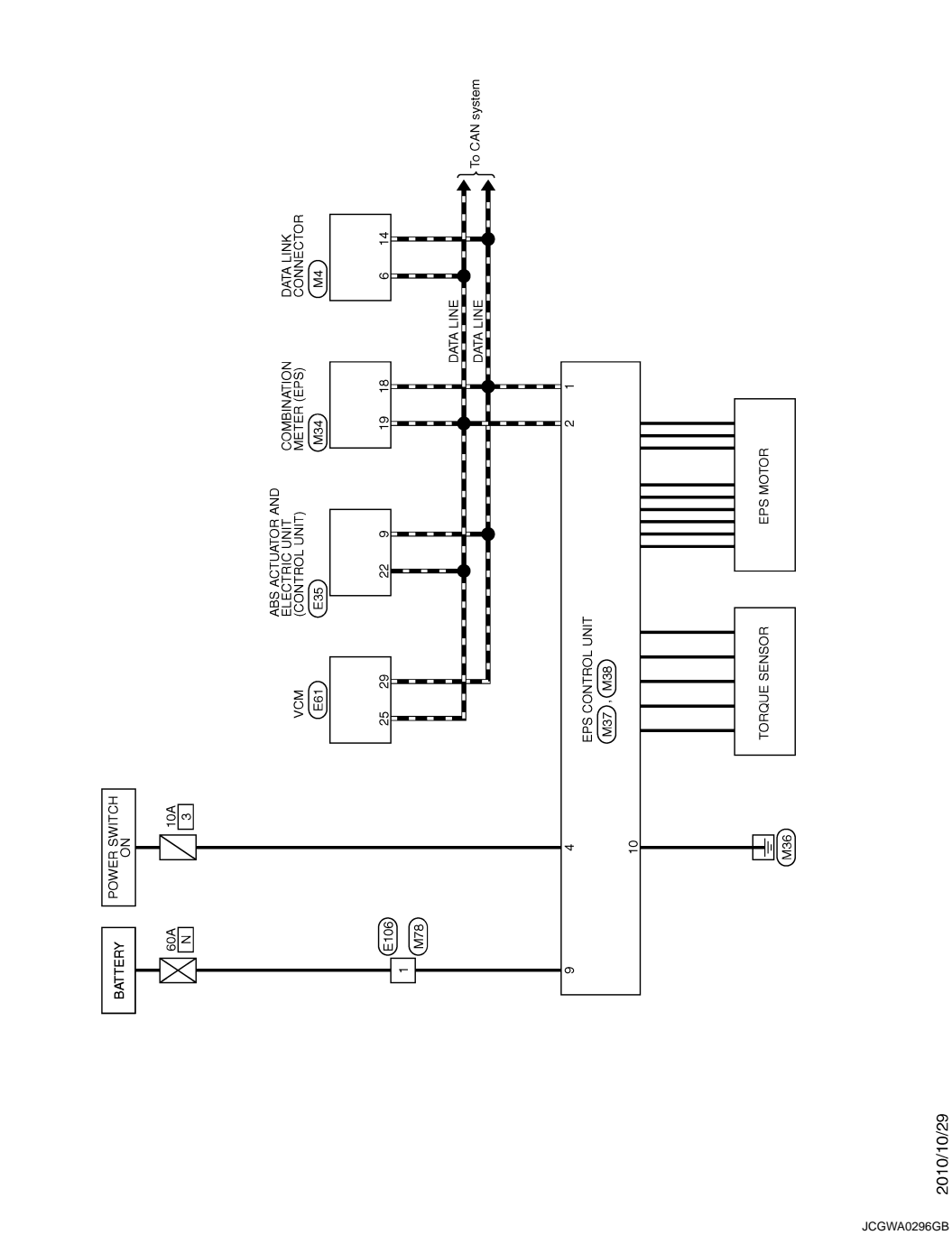

ELECTRONICALLY CONTROLLED POWER STEERING SYSTEM

2010/10/29

| ITCH SIGNAL<br>WITCH SIGNAL<br>WITCH SIGNAL<br>WITCH SIGNAL<br>WITCH SIGNAL<br>SIGNAL (SIGNAL<br>SIGNAL (SIGNAL<br>AN-H<br>CONTROL SIGNAL<br>CONTROL SIGNAL<br>CONTROL SIGNAL<br>CONTROL SIGNAL<br>CONTROL SIGNAL<br>DI SIGNAL (SIGNAL<br>DI SIGNAL (SIGNA                                                                                                    | A |
|----------------------------------------------------------------------------------------------------|---|
| LG ENTER Signer<br>BR AT ELECT SI<br>REFECT SI<br>REFECT SI | С |
| 13         14           16         16           17         16           18         22           22         23           33         33           33         33           33         33           4         1                                                                                                    | D |
| R<br>T<br>peerfication]<br>peerfication]                                                                                               | E |
| M4       DaTa Link CONNECTO       BPI6FW       BP16FW       Interview       Interview </td <td>F</td>                                                                                                    | F |
| Connector No.         Connector Name           Connector No.         Connector No.           Connector Type         Connector No.           Signal         Connector No.           Connector No.         Connector No.           Connector No.         Connector No.           Con                                                                                                    | Н |
| Specification]                                                                                                    | I |
| NG     SYSTEM       101     1     1       101     1     1       101     1     1       101     1     1       101     1     1       101     1     1       101     1     1       101     1     1       101     1     1       101     1     1       101     1     1       101     1     1       101     1     1       101     1     1       101     1     1       101     1     1       101     1     1       101     1     1       101     1     1       101     1     1       101     1     1       101     1     1       101     1     1       101     1     1       101     1     1       101     1     1       101     1     1       101     1     1       101     1     1       101     1     1       101     1     1       101     1     1                                                                                                    | J |
| R         S         E         R         S         E         R         S         E         R         S         E         R         S         E         R         S         E         R         S         E         R         S         E         R         S         S                                                                                                    | К |
|                                                                                                    | L |
| CONTROLLE<br>Errer unt contract unt<br>the Contract unt<br>the Contract                                                                                                    | Μ |
|                                                                                                    | Ν |
| Commetter Nu         Commetter Nu           Commetter Nu         Commetter Nu                                                                                                    | 0 |

**EPS SYSTEM** 

Revision: 2010 November

JCGWA0297GB

Ρ

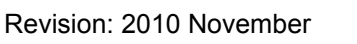

JCGWA0298GB

ELECTRONICALLY CONTROLLED POWER STEERING SYSTEM Signal Name [Specification] Signal Name [Specification] SUPPLY (12 GROUNT EPS CONTROL UNIT WIRE TO WIRE M78 Color of Wire Color of Wire onnector Name onnector No. nnector Name H.S. erminal No. ۰ 10 ß

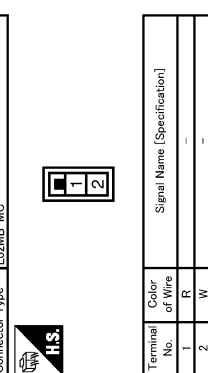

< BASIC INSPECTION >

# BASIC INSPECTION DIAGNOSIS AND REPAIR WORK FLOW

Work Flow

DETAILED FLOW

**1.**INTERVIEW FROM THE CUSTOMER

Clarify customer complaints before inspection. First of all, perform an interview utilizing <u>STC-18</u>, "<u>Diagnostic</u> <u>Work Sheet</u>" and reproduce symptoms as well as fully understand it. Ask customer about his/her complaints carefully. Check symptoms by driving vehicle with customer, if necessary. CAUTION:

Customers are not professional. Never guess easily like "maybe the customer means that...," or "maybe the customer mentions this symptom".

>> GO TO 2.

2.CHECK SYMPTOM

Reproduce the symptom that is indicated by the customer, based on the information from the customer obtained by interview. Also check that the symptom is not caused by protection function. Refer to <u>STC-13</u>.

### CAUTION:

When the symptom is caused by normal operation, fully inspect each portion and obtain the understanding of customer that the symptom is not caused by a malfunction.

>> GO TO 3.

**3.**PERFORM SELF-DIAGNOSIS

### With CONSULT

Perform self-diagnosis for "EPS".

### Is any DTC detected?

YES >> Record or print self-diagnosis results. GO TO 4.

NO >> GO TO 6.

**4.**RECHECK SYMPTOM

### With CONSULT

1. Erase self-diagnostic results for "EPS".

2. Perform DTC confirmation procedures for the error detected system.

### NOTE:

If some DTCs are detected at the same time, determine the order for performing the diagnosis based on <u>STC-</u> M <u>13, "DTC Inspection Priority Chart"</u>.

### Is any DTC detected?

| YES | >> GO TO 5. |
|-----|-------------|

NO >> Check harness and connectors based on the information obtained by interview. Refer to <u>GI-51</u>, <u>"Intermittent Incident"</u>.

### **5.**REPAIR OR REPLACE ERROR-DETECTED PARTS

• Repair or replace error-detected parts.

Reconnect part or connector after repairing or replacing.

• When DTC is detected, erase self-diagnostic results for "EPS".

### >> GO TO 7.

### **D.**IDENTIFY ERROR-DETECTED SYSTEM BY SYMPTOM DIAGNOSIS

Estimate error-detected system based on symptom diagnosis and perform inspection. Can the error-detected system be identified?

### **STC-17**

А

D

Е

F

Н

Κ

Ν

Ρ

INFOID:000000006867390

### DIAGNOSIS AND REPAIR WORK FLOW

### < BASIC INSPECTION >

- YES >> GO TO 7.
- NO >> Check harness and connectors based on the information obtained by interview. Refer to <u>GI-51</u>, <u>"Intermittent Incident"</u>.

### 7.FINAL CHECK

### With CONSULT

- 1. Check the reference value for EPS control unit.
- 2. Recheck the symptom and check that symptom is not reproduced on the same conditions.

### Is the symptom reproduced?

YES >> GO TO 3.

NO >> INSPECTION END

### Diagnostic Work Sheet

INFOID:000000006867391

### Description

- In general, customers have their own criteria for a problem. Therefore, it is important to understand the symptom and status well enough by asking the customer about his/her concerns carefully. To systemize all the information for the diagnosis, prepare the interview sheet referring to the interview points.
- In some cases, multiple conditions that appear simultaneously may cause a DTC to be detected.

### Interview sheet sample

| Interview sheet            |                   |                                                                                        |                                                        |                                    |                                |     |
|----------------------------|-------------------|----------------------------------------------------------------------------------------|--------------------------------------------------------|------------------------------------|--------------------------------|-----|
| Customer                   | MR/MS             | Registration number                                                                    |                                                        | Initial year registration          |                                |     |
| Hame                       |                   | Vehicle type                                                                           |                                                        | VIN                                |                                |     |
| Storage date               |                   | Mileage km (Mile)                                                                      |                                                        |                                    |                                |     |
|                            |                   | □The steering                                                                          | wheel position (center) is in                          | the wrong position                 | on.                            |     |
|                            |                   | DEPS warning                                                                           | lamp turns on.                                         |                                    |                                |     |
| Symptom                    |                   | □Noise □                                                                               | Vibration                                              |                                    |                                |     |
|                            |                   | □Others<br>(                                                                           | □Others<br>(                                           |                                    |                                | )   |
| First occurrence           |                   | □Recently                                                                              | □Recently □Others (                                    |                                    |                                | )   |
| Frequency of               | occurrence        | □Always □Under a certain conditions of □Sometimes (time(s)/day)                        |                                                        |                                    |                                |     |
|                            |                   | □Irrelevant                                                                            |                                                        |                                    |                                |     |
| Climate con-               | Weather           | □Fine □C                                                                               | loud □Rain □Snow                                       | □Others (                          |                                | )   |
| ditions                    | Temperature       | □Hot □Wa                                                                               | arm □Cool □Cold                                        | □Temperature                       | (Approx.                       | °C) |
|                            | Relative humidity | □High □M                                                                               | Ioderate DLow                                          |                                    |                                |     |
| Road conditions            |                   | □Urban area □Suburb area □High way<br>□Mounting road (uphill or down hill) □Rough road |                                                        |                                    |                                |     |
| Operation conditions, etc. |                   | □Irrelevant<br>□During drivin<br>□During dece<br>□During steer                         | g During acceleration<br>eration During corneri<br>ing | □At constant<br>ng (right curve or | t speed driving<br>left curve) |     |

### DIAGNOSIS AND REPAIR WORK FLOW

### < BASIC INSPECTION >

|                |         |              | Interview sheet |                           | 0           |
|----------------|---------|--------------|-----------------|---------------------------|-------------|
| Customer       | MD/MQ   | Registration |                 | Initial year registration | A           |
| name           | WIR/MIS | Vehicle type |                 | VIN                       | -           |
| Storage date   |         | Mileage      | km (Mile)       |                           | - B         |
| Other conditio | ns      |              |                 | 1                         | С           |
| Memo           |         |              |                 |                           | -           |
|                |         |              |                 |                           | D           |
|                |         |              |                 |                           |             |
|                |         |              |                 |                           | Е           |
|                |         |              |                 |                           |             |
|                |         |              |                 |                           | F           |
|                |         |              |                 |                           | -           |
|                |         |              |                 |                           | от <i>с</i> |
|                |         |              |                 |                           | 510         |
|                |         |              |                 |                           |             |
|                |         |              |                 |                           | Н           |
|                |         |              |                 |                           |             |
|                |         |              |                 |                           | I           |
|                |         |              |                 |                           |             |
|                |         |              |                 |                           | J           |
|                |         |              |                 |                           |             |
|                |         |              |                 |                           | Κ           |
|                |         |              |                 |                           |             |
|                |         |              |                 |                           | L           |
|                |         |              |                 |                           |             |
|                |         |              |                 |                           | M           |
|                |         |              |                 |                           |             |
|                |         |              |                 |                           | N           |
|                |         |              |                 |                           | IN          |
|                |         |              |                 |                           |             |
|                |         |              |                 |                           | 0           |
|                |         |              |                 |                           |             |
|                |         |              |                 |                           | Ρ           |
|                |         |              |                 |                           |             |
|                |         |              |                 |                           |             |

# DTC/CIRCUIT DIAGNOSIS C1601 BATTERY POWER SUPPLY

DTC Logic

INFOID:000000006867392

### DTC DETECTION LOGIC

| DTC   | Display item | Malfunction detected condition                                                                                                    | Possible cause                                                                                                    |
|-------|--------------|----------------------------------------------------------------------------------------------------|----------------------------------------------------------------------------------------------------|
| C1601 | BATTERY VOLT | When a power supply voltage to the EPS control unit is maintained at 18.2 V or more or at less than 9 V continuously for five second or more. | <ul> <li>Harness or connector</li> <li>EPS control unit</li> <li>Fuse</li> <li>Power supply system</li> <li>12V Battery</li> </ul> |

### DTC CONFIRMATION PROCEDURE

### 1.PRECONDITIONING

If "DTC CONFIRMATION PROCEDURE" has been previously conducted, always turn power switch OFF and wait at least 10 seconds before conducting the next test.

### >> GO TO 2.

2. DTC REPRODUCTION PROCEDURE

### With CONSULT

- Turn the power switch OFF to ON.
- 2. Perform "EPS" self-diagnosis.

### Is DTC "C1601" detected?

- YES >> Proceed to diagnosis procedure. Refer to <u>STC-20, "Diagnosis Procedure"</u>.
- NO >> INSPECTION END

### **Diagnosis Procedure**

INFOID:000000006867393

### 1. CHECK EPS CONTROL UNIT GROUND CIRCUIT

- 1. Turn power switch OFF.
- 2. Disconnect EPS control unit harness connector.
- 3. Check continuity between EPS control unit harness connector terminal and ground.

| EPS control unit |          |        | Continuity |  |
|------------------|----------|--------|------------|--|
| Connector        | Terminal |        | Continuity |  |
| M38              | 10       | Ground | Existed    |  |

4. Connect EPS control unit harness connector.

Is the inspection result normal?

YES >> GO TO 2.

NO >> Repair open circuit or short to ground or short to power in harness or connectors.

### **2.**CHECK EPS CONTROL UNIT POWER SUPPLY CIRCUIT (1)

1. Check voltage between EPS control unit harness connector terminals and ground.

| EPS control unit |          |        | Voltago     |  |
|------------------|----------|--------|-------------|--|
| Connector        | Terminal |        | voltage     |  |
| M37              | 4        | Ground | Approx. 0 V |  |

 Turn power switch ON.
 CAUTION: Never set the vehicle to READY.

## C1601 BATTERY POWER SUPPLY

### < DTC/CIRCUIT DIAGNOSIS >

| 3. | Check voltage between EPS | control | unit harness | connector | and ground. |
|----|---------------------------|---------|--------------|-----------|-------------|
|----|---------------------------|---------|--------------|-----------|-------------|

| EPS con                                                                                                    | trol unit                                                       |                                                              |                    |                                                 | A |
|----------------------------------------------------------------------------------------------------|-----------------------------------------------------------------|--------------------------------------------------------------|--------------------|-------------------------------------------------|---|
| Connector                                                                                                    | Terminal                                                        | —                                                            | Voltage            |                                                 |   |
| M37                                                                                                    | 4                                                               | Ground                                                       | 9 – 18.2 V         | -                                               | E |
| Is the inspection r                                                                                                    | esult normal?                                                   |                                                              |                    | -                                               |   |
| YES >> GO T<br>NO >> GO T                                                                                                   | 0 4.<br>O 3.                                                    |                                                              |                    |                                                 | C |
| <b>3.</b> CHECK EPS C                                                                                                    | CONTROL UNIT                                                    | POWER SUPPL                                                  | Y CIRCUIT (2)      |                                                 |   |
| <ol> <li>Turn power sy</li> <li>Check the 10,</li> <li>Check the ha</li> <li>Check the ha</li> <li>10A fuse (#3)</li> </ol> | witch OFF.<br>A fuse (#3).<br>rness for open c                  | or short between                                             | EPS control unit   | harness connector No.4 terminal and the         | F |
| Is the inspection r                                                                                                    | esult normal?                                                   |                                                              |                    |                                                 |   |
| YES >> Perfo<br>gram<br>NO >> Repa                                                                                          | rm the trouble d<br>- <u>ON POWER S</u><br>ir or replace erro   | liagnosis for pow<br><u>UPPLY -"</u> .<br>vr-detected parts. | ver switch ON po   | wer supply. Refer to <u>PG-59, "Wiring Dia-</u> | F |
| 4.CHECK EPS C                                                                                                    | ONTROL UNIT                                                     | POWER SUPPL                                                  | Y CIRCUIT (3)      |                                                 | ~ |
| 1. Turn power sv                                                                                                    | witch OFF.                                                      |                                                              |                    | - is also and encourable                        | S |
| 2. Check voltage                                                                                                    | e between EPS o                                                 | control unit harne                                           | ess connector terr | ninals and ground.                              |   |
| EPS con                                                                                                    | trol unit                                                       | İ                                                            | 1                  | -                                               | ŀ |
| Connector                                                                                                    | Terminal                                                        |                                                              | Voltage            |                                                 |   |
| M38                                                                                                    | 9                                                               | Ground                                                       | 9 – 18 2 V         | -                                               |   |
| 4. Check voltage                                                                                                    | e vehicle to REA<br>e between EPS of                            | ADY.<br>control unit harne                                   | ess connector and  | l ground.                                       | , |
| EPS con                                                                                                    | trol unit                                                       |                                                              | Voltage            |                                                 | ŀ |
| Connector                                                                                                    | Terminal                                                        |                                                              |                    | -                                               |   |
| M38                                                                                                    | 9                                                               | Ground                                                       | 9 – 18.2 V         | -                                               | 1 |
| Is the inspection r<br>YES >> GO T<br>NO >> GO T                                                                            | <u>esult normal?</u><br>O 6.<br>O 5.                            |                                                              |                    |                                                 |   |
| 5.CHECK EPS C                                                                                                    | ONTROL UNIT                                                     | POWER SUPPL                                                  | Y CIRCUIT (4)      |                                                 | ľ |
| <ol> <li>Turn power sv</li> <li>Check the 60.</li> <li>Check the ha<br/>60A fusible lir</li> </ol>                          | witch OFF.<br>A fusible link (N)<br>rness for open c<br>nk (N). | or short between                                             | EPS control unit   | harness connector No.9 terminal and the         | I |
| Is the inspection r                                                                                                    | esult normal?                                                   |                                                              |                    |                                                 | ( |
| YES >> Perfo                                                                                                    | rm the trouble d                                                | iagnosis for 12V<br><u>UPPLY -"</u> .                        | battery power s    | upply. Refer to <u>PG-15, "Wiring Diagram -</u> |   |
| 6.CHECK TERM                                                                                                    | IT OF REPLACE EFFC                                              | or-detected parts.                                           | TORS               |                                                 |   |
| Check the EPS co                                                                                                    | ontrol unit pin ter                                             | minals for damag                                             | ge or loose conne  | ection with harness connector.                  |   |
| Is the inspection r                                                                                                    | esult normal?                                                   |                                                              |                    |                                                 |   |
| YES >> EPS                                                                                                    | control unit is ma                                              | alfunctioning. Re                                            | place steering col | umn assembly. Refer to <u>ST-10, "Removal</u>   |   |
| NO >> Bona                                                                                                    | <u>istaliation"</u> .<br>ir or replace erro                     | r-detected parts                                             |                    |                                                 |   |

### STC-21

### C1604 TORQUE SENSOR

### < DTC/CIRCUIT DIAGNOSIS >

### C1604 TORQUE SENSOR

### DTC Logic

INFOID:000000006867394

### DTC DETECTION LOGIC

| DTC   | Display item  | Malfunction detected condition                      | Possible cause                                                                        |
|-------|---------------|-----------------------------------------------------|---------------------------------------------------------------------------------------|
| C1604 | TORQUE SENSOR | When torque sensor output signal is malfunctioning. | <ul><li>Harness or connector</li><li>Torque sensor</li><li>EPS control unit</li></ul> |

### DTC CONFIRMATION PROCEDURE

### 1.PRECONDITIONING

If "DTC CONFIRMATION PROCEDURE" has been previously conducted, always turn power switch OFF and wait at least 10 seconds before conducting the next test.

### >> GO TO 2.

### 2.DTC REPRODUCTION PROCEDURE

### With CONSULT

- Turn the power switch OFF to ON.
- 2. Perform "EPS" self-diagnosis.

### Is DTC "C1604" detected?

YES >> Proceed to diagnosis procedure. Refer to <u>STC-22, "Diagnosis Procedure"</u>.

NO >> INSPECTION END

### Diagnosis Procedure

INFOID:000000006867395

### 1. CHECK TERMINALS AND HARNESS CONECTORS

Check EPS control unit pin terminals for damage or loose connection with harness connector. If any items are damaged, repair or replace error-detected parts.

### Is the inspection result normal?

YES >> GO TO 2.

NO >> Repair or replace error-detected parts.

### 2.PERFORM SELF-DIAGNOSIS

### With CONSULT

- 1. Erase self-diagnostic results for "EPS".
- 2. Turn the power switch OFF, and then wait 10 seconds and more.
- 3. Turn the power switch OFF to ON.
- 4. Perform self-diagnosis for "EPS".

### Is DTC "C1604" detected?

- YES >> Torque sensor is malfunctioning. Replace steering column assembly. Refer to <u>ST-10, "Removal</u> <u>and Installation"</u>.
- NO >> Check intermittent incident. Refer to <u>GI-51, "Intermittent Incident"</u>.

### C1606 EPS MOTOR

### < DTC/CIRCUIT DIAGNOSIS >

# C1606 EPS MOTOR

# DTC Logic

INFOID:000000006867396

А

### DTC DETECTION LOGIC

| DTC D                                                                                    | ETECTION LOGIC                                                                                                    |                                                                                             |                                                                                   | B  |
|------------------------------------------------------------------------------------------|----------------------------------------------------------------------------------------------------|---------------------------------------------------------------------------------------------|-----------------------------------------------------------------------------------|----|
| DTC                                                                                      | Display item                                                                                                    | Malfunction detected condition                                                              | Possible cause                                                                    |    |
| C1606                                                                                    | EPS MOTOR                                                                                                    | When the motor driver malfunction of EPS control unit or EPS motor malfunction is detected. | <ul><li>Harness or connector</li><li>EPS motor</li><li>EPS control unit</li></ul> | C  |
| DTC C                                                                                    | ONFIRMATION PROCEDU                                                                                                    | RE                                                                                          |                                                                                   | C  |
| 1.PRE                                                                                    | CONDITIONING                                                                                                    |                                                                                             |                                                                                   |    |
| If "DTC<br>wait at I                                                                     | CONFIRMATION PROCEDU<br>east 10 seconds before condu                                                                                 | RE" has been previously conducted, always ucting the next test.                             | turn power switch OFF and                                                         | E  |
|                                                                                          | >> GO TO 2.                                                                                                    |                                                                                             |                                                                                   | F  |
| 2.DTC                                                                                    | REPRODUCTION PROCED                                                                                                    | URE                                                                                         |                                                                                   |    |
| <b>With</b><br>1. Tur                                                                    | CONSULT<br>n the power switch OFF to ON                                                                                              | ١.                                                                                          |                                                                                   | S  |
| Is DTC<br>YES<br>NO                                                                      | <ul> <li><u>"C1606" detected?</u></li> <li>&gt; Proceed to diagnosis pro</li> <li>&gt; INSPECTION END</li> </ul>                     | cedure. Refer to <u>STC-23, "Diagnosis Proced</u>                                           | ure".                                                                             | ŀ  |
| Diagn                                                                                    | osis Procedure                                                                                                    |                                                                                             | INFOID:00000006867397                                                             | I  |
| 1.PER                                                                                    | FORM SELF-DIAGNOSIS                                                                                                    |                                                                                             |                                                                                   |    |
| <pre> @With </pre>                                                                       | CONSULT                                                                                                    |                                                                                             |                                                                                   | L. |
| <ol> <li>Era</li> <li>Era</li> <li>Tur</li> <li>Tur</li> <li>Tur</li> <li>Per</li> </ol> | ise self-diagnostic results for "<br>n the power switch OFF, and t<br>n the power switch OFF to ON<br>form self-diagnosis for "EPS". | EPS".<br>hen wait 10 seconds and more.<br>I.                                                |                                                                                   | ŀ  |
| Is DTC                                                                                   | "C1606" detected?                                                                                                    |                                                                                             |                                                                                   |    |
| YES                                                                                      | >> EPS motor is malfunction<br>Installation".                                                                                        | ning. Replace steering column assembly. Rei                                                 | ter to ST-10, "Removal and                                                        | L  |
| NO                                                                                       | >> Check EPS control unit p<br>any items are damaged,                                                                                | oin terminals for damage or loose connection repair or replace error-detected parts.        | n with harness connector. If                                                      | N  |
|                                                                                          |                                                                                                    |                                                                                             |                                                                                   |    |
|                                                                                          |                                                                                                    |                                                                                             |                                                                                   | Γ  |
|                                                                                          |                                                                                                    |                                                                                             |                                                                                   |    |

### < DTC/CIRCUIT DIAGNOSIS >

### C1607, C1608 EPS CONTROL UNIT

### DTC Logic

INFOID:000000006867398

### DTC DETECTION LOGIC

| DTC   | Display item | Malfunction detected condition                                               | Possible cause   |
|-------|--------------|------------------------------------------------------------------------------|------------------|
| C1607 | EEPROM       | When the memory (EEPROM) system malfunction is detected in EPS control unit. | EPS control unit |
| C1608 | CONTROL UNIT | When the internal malfunction is detected in EPS control unit.               |                  |

### DTC CONFIRMATION PROCEDURE

### 1.PRECONDITIONING

If "DTC CONFIRMATION PROCEDURE" has been previously conducted, always turn power switch OFF and wait at least 10 seconds before conducting the next test.

>> GO TO 2.

2. DTC REPRODUCTION PROCEDURE

### With CONSULT

- 1. Turn the power switch OFF to ON.
- 2. Perform "EPS" self-diagnosis.

### Is DTC "C1607" or "C1608" detected?

- YES >> Proceed to diagnosis procedure. Refer to <u>STC-24, "Diagnosis Procedure"</u>.
- NO >> INSPECTION ĔND

### Diagnosis Procedure

INFOID:000000006867399

### 1. CHECK TERMINALS AND HARNESS CONECTORS

Check EPS control unit pin terminals for damage or loose connection with harness connector. If any items are damaged, repair or replace error-detected parts.

Is the inspection result normal?

### YES >> GO TO 2.

NO >> Repair or replace error-detected parts.

2. PERFORM SELF-DIAGNOSIS

### With CONSULT

- 1. Erase self-diagnostic results for "EPS".
- 2. Turn the power switch OFF, and then wait 10 seconds and more.
- 3. Turn the power switch OFF to ON.
- 4. Perform self-diagnosis for "EPS".

### Is DTC "C1607" or "C1608" detected?

- YES >> EPS control unit is malfunctioning. Replace steering column assembly. Refer to <u>ST-10. "Removal</u> and Installation".
- NO >> Check intermittent incident. Refer to <u>GI-51, "Intermittent Incident"</u>.

### **C1609 VEHICLE SPEED SIGNAL**

### < DTC/CIRCUIT DIAGNOSIS >

# C1609 VEHICLE SPEED SIGNAL

# DTC Logic

А

В

### INFOID:000000006867400

### DTC DETECTION LOGIC

| DTC                                                      | Display item                                                                                               | Malfunction detected condition                                                                                                    | Possible cause                                                                                     |    |
|----------------------------------------------------------|----------------------------------------------------------------------------------------------------|----------------------------------------------------------------------------------------------------|----------------------------------------------------------------------------------------------------|----|
| C1609                                                    | CAN VHCL SPEED                                                                                             | <ul> <li>Malfunction is detected in vehicle speed signal that<br/>is output from ABS actuator and electric unit (con-<br/>trol unit) via CAN communication.</li> </ul> | <ul> <li>Harness or connector</li> <li>CAN communication line</li> <li>EPS control unit</li> </ul> | С  |
|                                                          |                                                                                                    | • ABS actuator and electric unit (control unit) input signal error is detected.                                                                                        | <ul><li>ABS malfunction</li><li>Vehicle speed signal error</li></ul>                               | D  |
| DTC CO                                                   | ONFIRMATION PROCEDUR                                                                                       | RE                                                                                                    |                                                                                                    |    |
| 1.PRE                                                    | CONDITIONING                                                                                               |                                                                                                    |                                                                                                    | Ε  |
| If "DTC<br>wait at le                                    | CONFIRMATION PROCEDUR<br>east 10 seconds before conduc                                                     | E" has been previously conducted, always to<br>ting the next test.                                                                                                    | urn power switch OFF and                                                                           | F  |
|                                                          | >> GO TO 2.                                                                                                |                                                                                                    |                                                                                                    |    |
| <b>2.</b> DTC                                            | REPRODUCTION PROCEDU                                                                                       | RE                                                                                                    |                                                                                                    | ST |
| <b>With</b><br>1. Turr<br>2. Perf<br>Is DTC <sup>(</sup> | <b>CONSULT</b><br>In the power switch OFF to ON.<br>form "EPS" self-diagnosis.<br><u>'C1609" detected?</u> |                                                                                                    |                                                                                                    | Н  |
| YES<br>NO                                                | >> Proceed to diagnosis proce<br>>> INSPECTION END                                                         | edure. Refer to <u>STC-25, "Diagnosis Procedu</u>                                                                                                    | <u>re"</u> .                                                                                       |    |
| Diagno                                                   | osis Procedure                                                                                             |                                                                                                    | INFOID:00000006867401                                                                              |    |
| 1.PERI                                                   | FORM ABS ACTUATOR AND                                                                                      | ELECTRIC UNIT (CONTROL UNIT) SELF-D                                                                                                    | IAGNOSIS                                                                                           | J  |
| With<br>1. Turr<br>2. Per                                | <b>CONSULT</b><br>n the power switch OFF to ON.<br>form "ABS" self-diagnosis.                              |                                                                                                    |                                                                                                    | K  |
| <u>Is any D</u><br>YES<br>NO                             | <u>TC detected?</u><br>→ Check the DTC. Refer to <u>E</u><br>→ GO TO 2.                                    | BRC-48, "DTC Index".                                                                                                    |                                                                                                    | L  |
| 2.PERI                                                   | FORM SELF-DIAGNOSIS                                                                                        |                                                                                                    |                                                                                                    |    |
| ( <b>With</b> )<br>Perform                               | CONSULT<br>"EPS" self-diagnosis.                                                                           |                                                                                                    |                                                                                                    | M  |
| <u>Is DTC '</u><br>YES                                   | <u>C1609" detected?</u><br>>> EPS control unit is malfund                                                  | ctioning. Replace steering column assembly.                                                                                                    | Refer to <u>ST-10, "Removal</u>                                                                    | Ν  |
| NO                                                       | <ul> <li>&gt;&gt; Check EPS control unit pin<br/>any item are damaged, rep</li> </ul>                      | n terminals for damage or loose connection pair or replace error-detected parts.                                                                                       | with harness connector. If                                                                         | 0  |

Ρ

### < DTC/CIRCUIT DIAGNOSIS >

### U1000 CAN COMM CIRCUIT

### Description

INFOID:000000006867402

CAN (Controller Area Network) is a serial communication line for real time application. It is an on-vehicle multiplex communication line with high data communication speed and excellent error detection ability. Many electronic control units are equipped onto a vehicle, and each control unit shares information and links with other control units during operation (not independent). In CAN communication, control units are connected with 2 communication lines (CAN-H line, CAN-L line) allowing a high rate of information transmission with less wiring. Each control unit communicate data but selectively reads required data only.

### DTC Logic

INFOID:000000006867403

### DTC DETECTION LOGIC

| DTC   | Display item     | Malfunction detected condition                                                                         | Possible cause                                                     |
|-------|------------------|----------------------------------------------------------------------------------------------------|--------------------------------------------------------------------|
| U1000 | CAN COMM CIRCUIT | EPS control unit is not transmitting/re-<br>ceiving CAN communication signal for 2<br>seconds or more. | <ul><li>CAN communication error</li><li>EPS control unit</li></ul> |

### DTC CONFIRMATION PROCEDURE

### 1.PRECONDITIONING

If "DTC CONFIRMATION PROCEDURE" has been previously conducted, always turn power switch OFF and wait at least 10 seconds before conducting the next test.

### >> GO TO 2.

2. DTC REPRODUCTION PROCEDURE

### With CONSULT

- 1. Turn the power switch OFF to ON.
- 2. Perform "EPS" self-diagnosis.

### Is DTC "U1000" detected?

YES >> Proceed to diagnosis procedure. Refer to <u>STC-26, "Diagnosis Procedure"</u>.

NO >> INSPECTION END

### **Diagnosis** Procedure

INFOID:000000006867404

Proceed to LAN-15, "Trouble Diagnosis Flow Chart".

### **EPS WARNING LAMP**

| < DTC/CIRCUIT DIAGNOSIS >                                                                                                    |     |
|----------------------------------------------------------------------------------------------------|-----|
| EPS WARNING LAMP                                                                                                    | Δ   |
| Component Function Check                                                                                                    | A   |
| 1. CHECK THE ILLUMINATION OF THE EPS WARNING LAMP                                                                                                    | В   |
| Check that the EPS warning lamp turns ON when power switch turns ON. Then, EPS warning lamp turns OFF after the vehicle is READY state.                                                        |     |
| Is the inspection result normal?<br>YES >> INSPECTION END<br>NO =>> Porform trauble diagnosis. Pofor to STC 27. "Diagnosis Procedure"                                                          | С   |
| Diagnosis Procedure                                                                                                    | D   |
| 1.PERFORM SELF-DIAGNOSIS                                                                                                    | F   |
| With CONSULT  Turn the power switch OFF to ON.  Perform "EPS" self-diagnosis                                                                                                    | _   |
| <u>Is any DTC detected?</u><br>YES >> Check the DTC. Refer to <u>STC-13, "DTC Index"</u> .                                                                                                    | F   |
| NO >> GO TO 2.<br>2.CHECK EPS WARNING LAMP SIGNAL                                                                                                    | STC |
| <ul> <li>With CONSULT</li> <li>Select "DATA MONITOR" of "EPS" and select "WARNING LAMP".</li> <li>Check that the item in "DATA MONITOR" is "On".</li> <li>Set the vehicle to READY</li> </ul>  | Η   |
| CAUTION:<br>Never drive the vehicle.                                                                                                    |     |
| 4. Check that the item in "DATA MONITOR" is "Off".<br><u>Is the inspection result normal?</u><br>XES Perform the trouble diagnosis for combination meter power supply circuit. Refer to MWI-81 | J   |
| <ul> <li>NO &gt;&gt; EPS control unit is malfunctioning. Replace steering column assembly. Refer to <u>ST-10, "Removal and Installation"</u>.</li> </ul>                                       | К   |
|                                                                                                    | L   |
|                                                                                                    | M   |

Ν

0

Ρ

< SYMPTOM DIAGNOSIS >

# SYMPTOM DIAGNOSIS EPS WARNING LAMP DOES NOT TURN ON

### Description

INFOID:000000006867407

EPS warning lamp does not turn ON when turning power switch ON from OFF. (Check the illumination of the EPS warning lamp.)

### Diagnosis Procedure

INFOID:000000006867408

### **1.**CHECK EPS WARNING LAMP

Perform the trouble diagnosis of EPS warning lamp. Refer to <u>STC-27, "Diagnosis Procedure"</u>. <u>Is the inspection result normal?</u>

- YES >> Check that there is no malfunction in each harness connector pin terminal or disconnection.
- NO >> Repair or replace the specific malfunctioning part.

### **EPS WARNING LAMP DOES NOT TURN OFF**

| EPS WARNING LAMP DOES NOT TURN OFF                                                                                                    |     |
|----------------------------------------------------------------------------------------------------|-----|
|                                                                                                    | А   |
|                                                                                                    |     |
| EPS warning lamp does not turn OFF several seconds after the vehicle is READY state.                                                                                                    | В   |
| Diagnosis Procedure                                                                                                    |     |
| 1.PERFORM SELF-DIAGNOSIS                                                                                                    | С   |
| <ul> <li>With CONSULT</li> <li>1. Turn the power switch OFF to ON.</li> <li>2. Perform "EPS" self-diagnosis.</li> </ul>                                                                             | D   |
| <u>Is any DTC detected?</u><br>YES >> Check the DTC. Refer to <u>STC-13, "DTC Index"</u> .<br>NO >> GO TO 2.                                                                                        | Е   |
| 2.CHECK EPS WARNING LAMP                                                                                                    |     |
| Perform the trouble diagnosis of EPS warning lamp. Refer to STC-27, "Diagnosis Procedure".                                                                                                    | F   |
| Is the inspection result normal?                                                                                                    |     |
| NO >> Repair or replace the specific malfunctioning part.                                                                                                    | STC |
| ${f 3.}$ CHECK EPS CONTROL UNIT POWER SUPPLY AND GROUND CIRCUIT                                                                                                    |     |
| Perform the trouble diagnosis of EPS control unit power supply and ground. Refer to <u>STC-20. "Diagnosis Pro-</u> cedure".                                                                         | Н   |
| Is the inspection result normal?<br>YES >> Check that there is no malfunction in each harness connector pin terminal or disconnection.<br>NO >> Repair or replace the specific malfunctioning part. | I   |
|                                                                                                    | J   |
|                                                                                                    | K   |
|                                                                                                    | L   |
|                                                                                                    | M   |
|                                                                                                    | Ν   |
|                                                                                                    | 0   |
|                                                                                                    | Ρ   |

### STEERING WHEEL TURNING FORCE IS HEAVY OR LIGHT

### < SYMPTOM DIAGNOSIS >

### STEERING WHEEL TURNING FORCE IS HEAVY OR LIGHT

### Description

Steering wheel turning force is heavy or light.

### Diagnosis Procedure

**1.**PERFORM SELF-DIAGNOSIS

### With CONSULT

1. Turn the power switch OFF to ON.

2. Perform "EPS" self-diagnosis.

### Is any DTC detected?

YES >> Check the DTC. Refer to STC-13, "DTC Index".

NO >> GO TO 2.

2.CHECK THE ILLUMINATION OF THE EPS WARNING LAMP

Check that the EPS warning lamp turns ON when power switch turns ON. Then, EPS warning lamp turns OFF after the vehicle is READY state.

Is the inspection result normal?

YES >> GO TO 3.

NO >> Perform trouble diagnosis of EPS warning lamp. Refer to STC-27, "Diagnosis Procedure".

**3.**CHECK EPS CONTROL UNIT SIGNAL (1)

### With CONSULT

- 1. Set the vehicle to READY.
- 2. Select "ASSIST LEVEL" in "DATA MONITOR" in "EPS".

Dose the item in "DATA MONITOR" indicate "100%"?

YES >> GO TO 6. NO >> GO TO 4.

4. CHECK EPS CONTROL UNIT SIGNAL (2)

### With CONSULT

Select "BATTERY VOLT" in "DATA MONITOR" in "EPS".

Dose the item in "DATA MONITOR" indicate "10.5 V" or more?

- YES >> GO TO 5.
- NO >> Perform trouble diagnosis of EPS control unit power supply and ground. Refer to <u>STC-20, "Diagnosis Procedure"</u>.

5. CHECK EPS CONTROL UNIT SIGNAL (3)

### With CONSULT

- 1. Select "C/U TEMP" in "DATA MONITOR" in "EPS".
- Stop the EPS system until the item in "DATA MONITOR" becomes "85°C" or less. NOTE:

While stopping the EPS system, do not turn steering wheel.

3. Check that the symptom continues.

### Dose the symptom continue?

- YES >> GO TO 6.
- NO >> The assist torque decreases because of protection function. This is not malfunction. INSPEC-TION END

**6.**CHECK EPS CONTROL UNIT SIGNAL (4)

### With CONSULT

1. Set the vehicle to READY. CAUTION:

### Never drive the vehicle.

2. Turn steering wheel from full left stop to full right stop.

INFOID:000000006867411

INFOID:000000006867412

### STEERING WHEEL TURNING FORCE IS HEAVY OR LIGHT

### < SYMPTOM DIAGNOSIS >

### 3. Select "TORQUE SENSOR" in "DATA MONITOR" in "EPS".

|                                    |                                                                   |                                |                                                   | А   |
|------------------------------------|-------------------------------------------------------------------|--------------------------------|---------------------------------------------------|-----|
| Monitor item                       | Condition                                                         | Display value                  |                                                   |     |
| TORQUE SENSOR                      | Steering wheel: Not steer-<br>ing (There is no steering<br>force) | Approx. 0 Nm                   |                                                   | В   |
|                                    | Steering wheel: Right turn                                        | Positive value (Nm)            | -                                                 |     |
|                                    | Steering wheel: Left turn                                         | Negative value (Nm)            | -                                                 | С   |
| Is the inspection resul            | t normal?                                                         |                                | •                                                 |     |
| YES >> GO TO 8.<br>NO >> GO TO 7.  |                                                                   |                                |                                                   | D   |
| 7.CHECK EPS MOT                    | OR                                                                |                                |                                                   |     |
| Perform the trouble dia            | agnosis of EPS motor. F                                           | Refer to <u>STC-23, "Diag</u>  | nosis Procedure".                                 | E   |
| Is the inspection result           | t normal?                                                         |                                |                                                   |     |
| YES >> GO TO 8.<br>NO >> Repair or | replace the specific mal                                          | functioning part.              |                                                   | F   |
| 8.CHECK STEERING                   | G WHEEL TURNING FO                                                | DRCE                           |                                                   |     |
| Check the steering wh              | neel turning force. Refer                                         | to <u>ST-8, "Inspection"</u> . |                                                   | STC |
| Is the inspection resul            | t normal?                                                         |                                |                                                   |     |
| YES >> INSPECT<br>NO >> Check the  | ION END<br>steering wheel turning                                 | force for mechanical m         | alfunction. Refer to <u>ST-19, "Inspection"</u> . | Η   |
|                                    |                                                                   |                                |                                                   |     |

J

Κ

L

Μ

Ν

Ο

Ρ

### UNBALANCE STEERING WHEEL TURNING FORCE AND RETURN BETWEEN RIGHT AND LEFT

< SYMPTOM DIAGNOSIS >

# UNBALANCE STEERING WHEEL TURNING FORCE AND RETURN BE-TWEEN RIGHT AND LEFT

### Description

INFOID:000000006867413

Unbalance steering wheel turning force and return between right and left.

### **Diagnosis Procedure**

INFOID:000000006867414

**1.**CHECK THE ILLUMINATION OF THE EPS WARNING LAMP

Check the EPS warning lamp while the vehicle is READY state.

Does the EPS warning lamp turn OFF?

- YES >> GO TO 2.
- NO >> Refer to <u>STC-29, "Diagnosis Procedure"</u>.
- 2. CHECK WHEEL ALIGNMENT
- 1. Check the wheel alignment. Refer to FSU-11, "Inspection".
- 2. Perform "EPS" self-diagnosis.

Is the inspection result normal?

YES >> GO TO 3.

NO >> Adjustment of wheel alignment. Refer to FSU-11, "Inspection".

 ${
m 3.}$  CHECK EPS CONTROL UNIT SIGNAL

### With CONSULT

- 1. Set the vehicle to READY. CAUTION:
  - Never drive the vehicle.
- Turn steering wheel from full left stop to full right stop.
   Select "TORQUE SENSOR" in "DATA MONITOR" in "EPS".
- 3. Select "TORQUE SENSOR" in "DATA MONITOR" in "EF
- 4. Perform the torque sensor inspection.

| Monitor item  | Condition                                                      | Display value       |
|---------------|----------------------------------------------------------------|---------------------|
| TORQUE SENSOR | Steering wheel: Not steer-<br>ing (There is no steering force) | Approx. 0 Nm        |
|               | Steering wheel: Right turn                                     | Positive value (Nm) |
|               | Steering wheel: Left turn                                      | Negative value (Nm) |

Is the inspection result normal?

YES >> GO TO 5. NO >> GO TO 4.

4.CHECK EPS MOTOR

Perform the trouble diagnosis of EPS motor. Refer to STC-23. "Diagnosis Procedure".

Is the inspection result normal?

YES >> GO TO 5.

NO >> Repair or replace the specific malfunctioning part.

**5.**CHECK STEERING WHEEL TURNING FORCE

Check the steering wheel turning force. Refer to ST-8, "Inspection".

Is the inspection result normal?

YES >> INSPECTION END

NO >> Check the steering wheel turning force for mechanical malfunction. Refer to <u>ST-19. "Inspection"</u>.

# UNBALANCE STEERING WHEEL TURNING FORCE (TORQUE VARIATION) < SYMPTOM DIAGNOSIS >

| INDALANCE STEEDING WHEEL TUDNING EODOE (TODOLLE VADIA                                                                                                    |    |
|----------------------------------------------------------------------------------------------------|----|
| TION                                                                                                    | 1  |
| TION)                                                                                                    |    |
| Description                                                                                                    | 3  |
| Unbalance steering wheel turning force (torque variation).                                                                                                    |    |
| Diagnosis Procedure                                                                                                    |    |
| 1.PERFORM SELF-DIAGNOSIS                                                                                                    | ,  |
| With CONSULT                                                                                                    | )  |
| <ol> <li>Turn the power switch OFF to ON.</li> <li>Perform "EPS" self-diagnosis.</li> </ol>                                                                                                    | ,  |
| Is any DTC detected?                                                                                                    | -  |
| NO >> GO TO 2.                                                                                                    |    |
| 2. CHECK THE ILLUMINATION OF THE EPS WARNING LAMP                                                                                                    | -  |
| Check the EPS warning lamp while the vehicle is READY state.                                                                                                    |    |
| Does the EPS warning lamp turn OFF?                                                                                                    | C  |
| NO >> Refer to STC-29, "Diagnosis Procedure".                                                                                                    |    |
| 3. CHECK STEERING COLUMN AND STEERING GEAR                                                                                                    |    |
| Check the steering column assembly and steering gear assembly. <ul> <li>Steering column assembly. Refer to <u>ST-10, "Exploded View"</u>.</li> <li>Steering gear assembly. Refer to <u>ST-15, "Exploded View"</u>.</li> </ul> |    |
| Is the inspection result normal?                                                                                                    |    |
| YES >> GO TO 4.<br>NO >> Repair or replace the specific malfunctioning part.                                                                                                    | 1  |
| 4.CHECK EPS CONTROL UNIT SIGNAL (1)                                                                                                    |    |
| With CONSULT                                                                                                    | /  |
| 1. Set the vehicle to READY.                                                                                                    | r. |
| Never drive the vehicle.                                                                                                    |    |
| <ol> <li>I urn steering wheel from full left stop to full right stop.</li> <li>Select "ASSIST LEVEL" in "DATA MONITOR" in "EPS".</li> </ol>                                                                                   |    |
| Dose the item in "DATA MONITOR" maintain "100%"?                                                                                                    |    |
| YES >> GO TO 7.                                                                                                    | 1  |
| 5. CHECK EPS CONTROL UNIT SIGNAL (2)                                                                                                    |    |
| (ii) With CONSULT                                                                                                    | l  |
| Select "BATTERY VOLT" in "DATA MONITOR" in "EPS".                                                                                                    |    |
| Dose the item in "DATA MONITOR" indicate "10.5 V" or more?                                                                                                    | )  |
| NO >> Perform trouble diagnosis of EPS control unit power supply and ground. Refer to <u>STC-20, "Diag-</u>                                                                                                    |    |
| 6.CHECK EPS CONTROL UNIT SIGNAL (3)                                                                                                    | )  |
|                                                                                                    |    |
| 1. Select "C/U TEMP" in "DATA MONITOR" in "EPS".                                                                                                    |    |
| <ol> <li>Stop the EPS system until the item in "DATA MONITOR" becomes "85°C" or less.</li> <li>NOTE:</li> </ol>                                                                                                    |    |
| <ul><li>While stopping the EPS system, do not turn steering wheel.</li><li>Check that the symptom continues.</li></ul>                                                                                                    |    |

Revision: 2010 November

### **UNBALANCE STEERING WHEEL TURNING FORCE (TORQUE VARIATION)**

< SYMPTOM DIAGNOSIS >

Dose the symptom continue?

- YES >> GO TO 7.
- NO >> The assist torque decreases because of protection function. This is not malfunction. INSPEC-TION END

**7.**CHECK EPS CONTROL UNIT SIGNAL (4)

### (B) With CONSULT

- 1. Set the vehicle to READY. CAUTION:
  - Never drive the vehicle.
- 2. Turn steering wheel from full left stop to full right stop.
- 3. Select "TORQUE SENSOR" in "DATA MONITOR" in "EPS".
- 4. Perform the torque sensor inspection.

| Monitor item  | Condition                                                         | Display value       |
|---------------|-------------------------------------------------------------------|---------------------|
| TORQUE SENSOR | Steering wheel: Not steer-<br>ing (There is no steering<br>force) | Approx. 0 Nm        |
|               | Steering wheel: Right turn                                        | Positive value (Nm) |
|               | Steering wheel: Left turn                                         | Negative value (Nm) |

Is the inspection result normal?

YES >> GO TO 9. NO >> GO TO 8.

no *>>* 00100. **n** 

**8.**CHECK EPS MOTOR

Perform the trouble diagnosis of EPS motor. Refer to STC-23, "Diagnosis Procedure".

Is the inspection result normal?

YES >> GO TO 9.

NO >> Repair or replace the specific malfunctioning part.

9.CHECK STEERING WHEEL TURNING FORCE

Check the steering wheel turning force. Refer to ST-8. "Inspection".

Is the inspection result normal?

YES >> INSPECTION END

NO >> Check the steering wheel turning force for mechanical malfunction. Refer to <u>ST-19. "Inspection"</u>.

### < REMOVAL AND INSTALLATION >

# **REMOVAL AND INSTALLATION EPS CONTROL UNIT**

### **Removal and Installation**

### **CAUTION:**

### Disconnect 12V battery negative terminal before starting operations.

С Never remove EPS control unit from steering column assembly. When replacing EPS control unit, replace steering column assembly. Refer to ST-10, "Removal and Installation".

D

Е

А

В

INFOID:000000006867417

F

STC

Н

J

Κ

L

Μ

Ν

Ο

Ρ